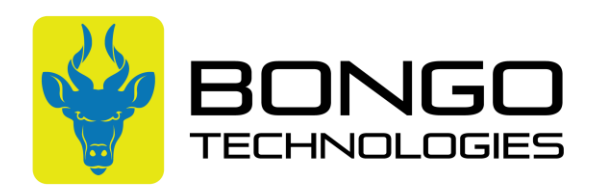

## Activating a Bongo DataLink with FirstNet

After the activation form has been submitted on Bongotechnologies.com and the confirmation of activation email has been received, you're ready to finish configuring the device using the below steps.

1. Inside the Simplifi Connect 2 box, there is a USB adaptor. Plug the USB adaptor into the router, and then run an ethernet cord into a network jack within your office. This will provide internet to the router to allow for configuration.

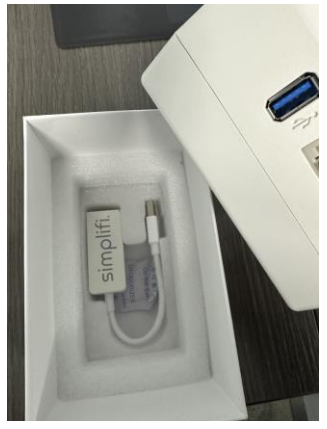

- 2. Navigate to: <u>https://portal.simplifi.io/routers</u>
  - a. Login to the remote management platform with your credentials. If you do not have credentials, please contact Brad @ Bongo (920) 371-9352
- 3. In the top left corner of the screen, search for the IMEI of the device you're working on.

4. Click on the IMEI once it is found and scroll down to "Advanced Information."

| Total: 1 router(s)     |                 |               |
|------------------------|-----------------|---------------|
| IMEI                   | Router Status   | Model         |
| <u>866834045820870</u> | ⊲⊳ Disconnected | BS6425L-AF-11 |
|                        |                 |               |

5. Under Cellular WAN – Click the Pencil to edit the device.

| Cellular WAN | × ±             |
|--------------|-----------------|
| Protocol     | DHCP Client     |
| IP Address   | 10.17.100.212   |
| IMEI         | 866834045247504 |
| Netmask      | 255.255.255.248 |
| Gateway      | 10.17.100.213   |
| DNS 1        | 107.112.201.135 |
| DNS 2        | -               |
| DNS 3        | -               |
| Expires      | 1h 59m 27s      |
| Connected    | 33s             |
|              |                 |

6. Update the APN box to say: **firstnet-broadband** 

## and then press save.

| APN                | Authentication Type |      |
|--------------------|---------------------|------|
| firstnet-broadband | Select              | ~    |
| PIN                | Allowed Modes       |      |
|                    | Automatic           | ~    |
| PAP/CHAP username  | IP Family           |      |
|                    | IPv4                | `    |
| PAP/CHAP password  | Allowed Bands       |      |
| C                  | Select              |      |
|                    | Disable Roaming     |      |
|                    |                     |      |
|                    | Cancel              | Save |

- 7. Unplug the USB dongle from the device, and then power cycle the device.
- 8. Once the unit shows a solid green status light, you're ready to test the cellular connection and connect your devices.